# Media Center Xchange Guide

The Annenberg Xchange Media Asset Management (MAM) is a web based application that stores and shares Video, Audio and Graphic files. <u>mcweb.usc.edu</u> is accessible using a Chrome browser on campus through the USC Secure Wireless WiFi or off campus using AnyConnect VPN on your computer. Recordings from Studio A, B and C are automatically uploaded to Xchange and can also be viewed and downloaded to your computer.

As an Annenberg student currently enrolled in a class, you should automatically have an account. Annenberg faculty or staff will need to have an account created for them. Students that have completed the <u>Media Center Technical Guidelines and Policies</u> will get access to the Media Center Bins.

### Table of Contents

- USC Virtual Private Network (VPN)
- Logging in and Downloading a Video
- Downloading a Subclip of a Video
- Uploading a Video and attaching files
- Publishing to YouTube

### **USC Virtual Private Network (VPN)**

In order to access Xchange outside of the USC network, **you must download a VPN client**. Select Mac or PC and follow the download and install instructions. This will allow you to bypass USC's firewall in order to access the USC Secure Wireless network from home.

1. Follow the USC ITS installation and configuration instructions available at these links:

### Connecting with Cisco AnyConnect (Mac OS)

### Connecting with Cisco AnyConnect (Windows)

 After you successfully install, launch the Cisco AnyConnect Secure Mobility Client.

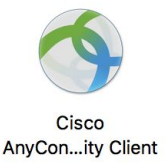

#### 3. Follow these login instructions:

#### **Connect with AnyConnect VPN**

- 18. Search for the Cisco AnyConnect Secure Mobility Client app on your desktop (Type "Cisco AnyConnect"
- in your computer's search bar).
- 19. Open the application.
- 20. In the AnyConnect pop-up window, enter: vpn.usc.edu
- 21. Click Connect.

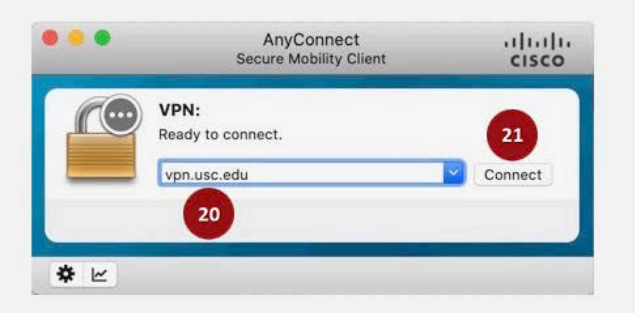

22. On the login screen, enter your USC NetID and Password.

#### 23. Click Sign in.

| Sisco AnyConnect Login |                                                                                                    | - a × |
|------------------------|----------------------------------------------------------------------------------------------------|-------|
|                        | USC University of Southern California                                                                                                    |       |
|                        | Welcome. Please sign in to continue:                                                                                                    |       |
|                        | 泉 USC NetID (username)                                                                                                    |       |
|                        | A Password                                                                                                    |       |
|                        | Sign In 23                                                                                                    |       |
|                        | Activate new account Forgot NetID   Forgot pessword                                                                                        |       |
|                        | To sign out, close your web browser. This step will<br>prevent others from accessing your account when you are<br>using a shared computer. |       |
|                        | Need help? Visit USC NetID account services or contact<br>the ITS Customer Support Center at 213-740-5555 or<br>consultatives.edu.         |       |

24. Click on **Send Me a Push, Call Me** or **Enter a Passcode** to complete the Duo Two-Factor Authentication (2FA).

|                             | W                                                               | Southern Califo        | of<br>ornia         |    |  |
|-----------------------------|-----------------------------------------------------------------|------------------------|---------------------|----|--|
| Ple                         | ase verify                                                      | your identity          | k.                  |    |  |
|                             |                                                                 | Due Push recommon      | a<br>Send Me a Push |    |  |
|                             | VIV .                                                           | 양 <sup>1</sup> Call Me | Call Me             | 24 |  |
| Vithe<br>Add<br>Ma:1<br>See | e.is.thu? Cf<br>A.tete: device<br>Setting: & Devices<br>A.helo? | Passcode               | Enter a Passcode    |    |  |
| Post                        | ered by Dus Security                                            |                        |                     |    |  |

# Logging in and Downloading a Video

1. Go to <u>mcweb.usc.edu</u> on a **Chrome** browser and the following prompt will appear. *note:* You must use Chrome browser for all features to work correctly.

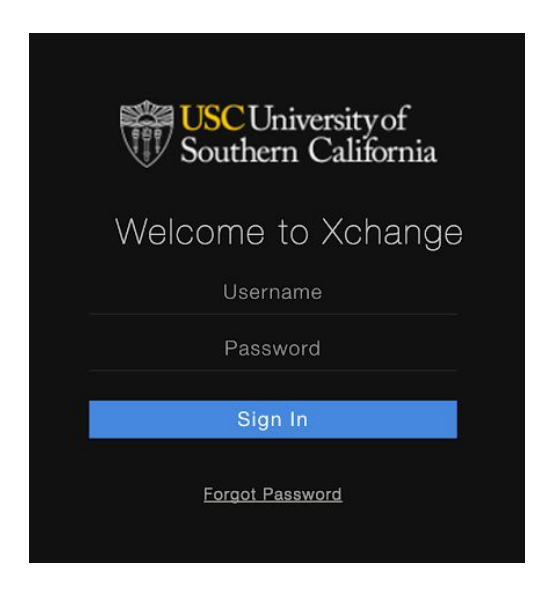

- Login with your USC user ID (the first part of your USC email) and enter a unique password. If this is your first time using Xchange, then enter your user ID and click "Forgot Password." You will receive an email for setting up your account.
- 3. Media Center clips are organized in three folders or bins:
  - Broadcasted Final shows and recordings from Studio B and C. These files can be subclipped and downloaded to your personal hard drive for your resume.
  - Finished Edit Completed packages, SOT and VOs sent to studio playback to be used in a broadcast production.
  - Raw Source Unedited media and rough drafts. <u>Mobile2Air</u> video can also be found here.

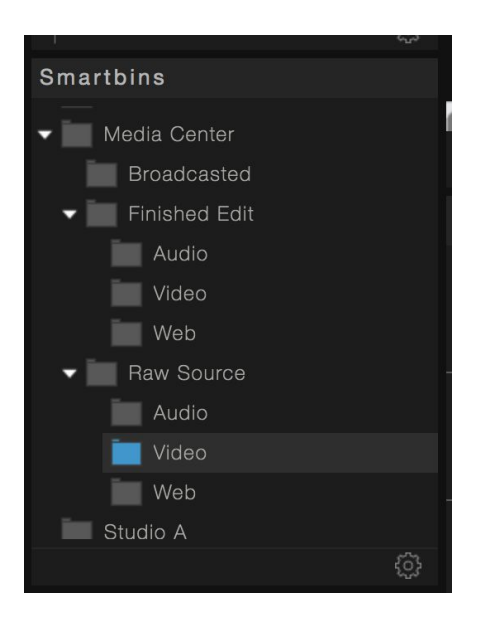

4. You can download clips to your computer so that you can edit them in Premiere by clicking the Download icon.

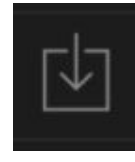

Select Quality: Xchange Original ------ Location: Local Storage ------ Download: Media

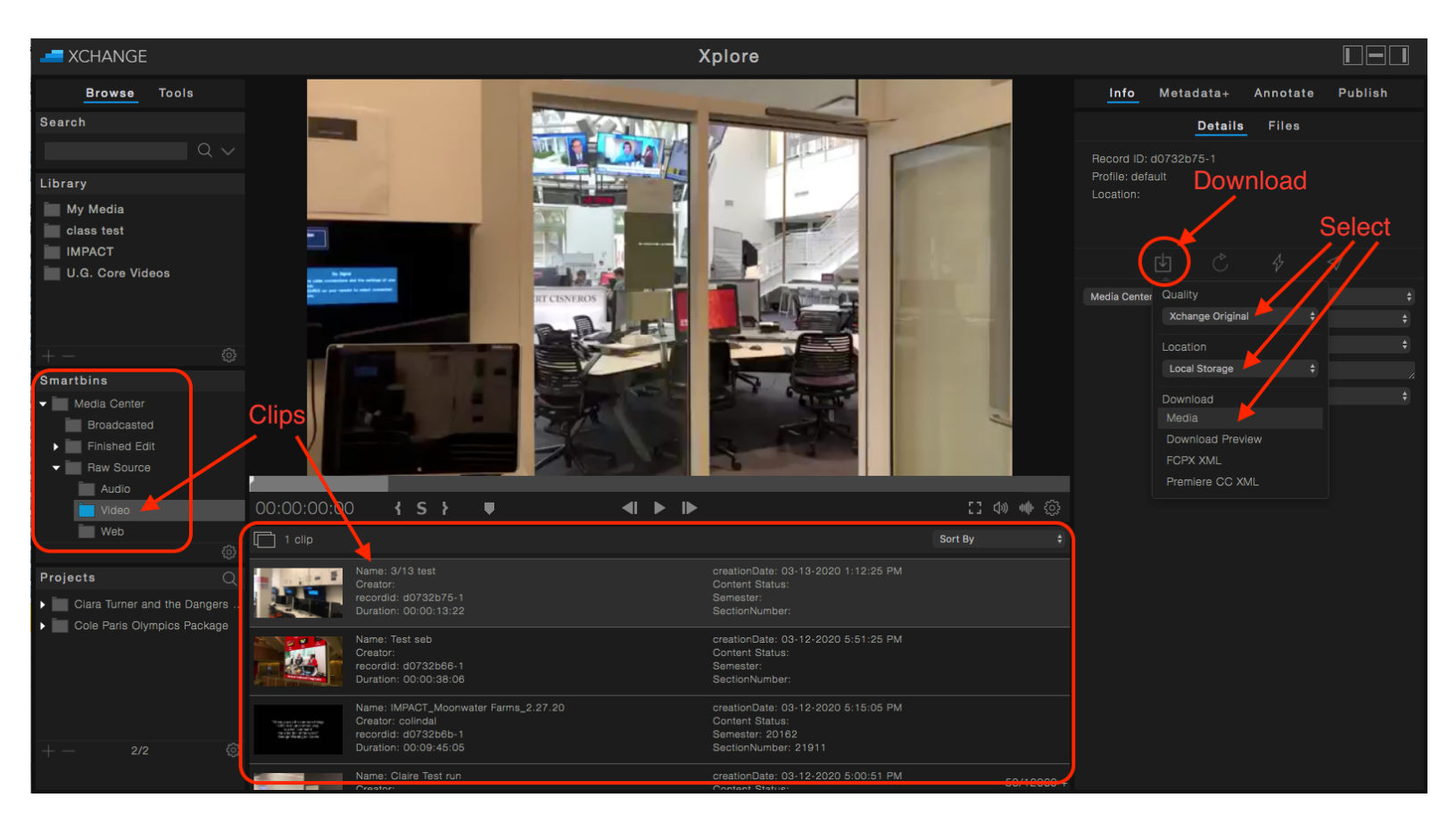

5. The download process will show at the bottom of the browser. Click on the file when finished to open.

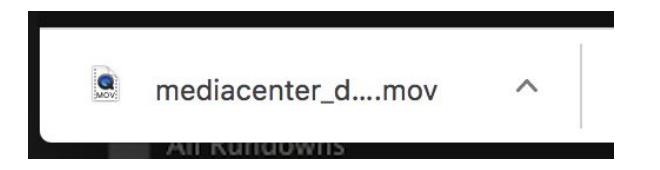

You can also import the video into Adobe Premiere from your Downloads folder.

# Downloading a Subclip of a Video

A Subclip allows you to make new smaller clips of a larger video.

 Choose an uploaded video or audio clip you want to create a subclip of. In the Media Information sidebar, click on <u>Annotate</u> and then choose <u>Subclip</u>.

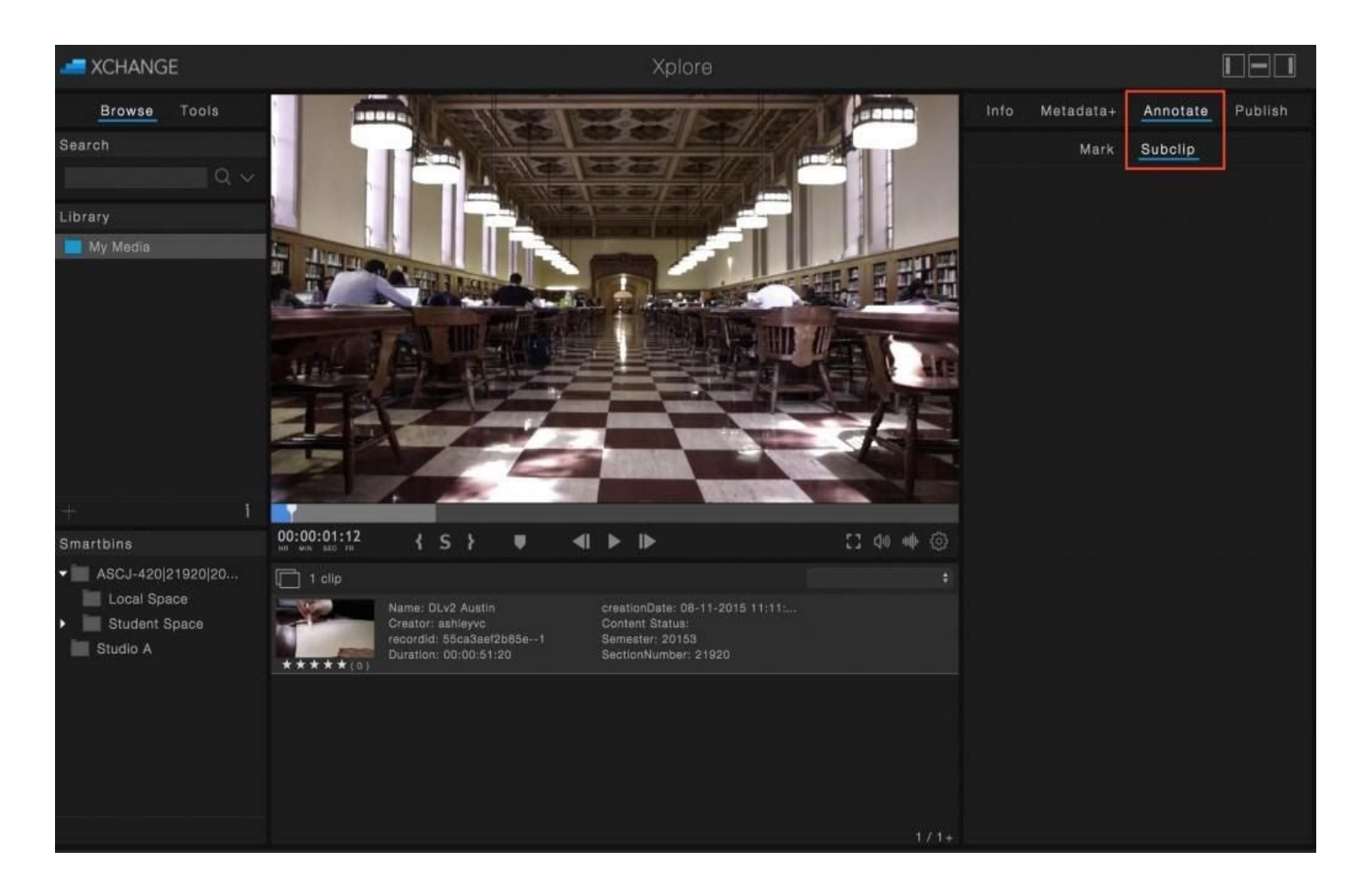

2) Using the buttons below the media player or the keyboard shortcuts, you can mark the ins and outs for your subclip.

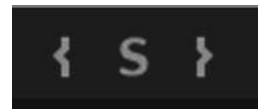

[ marks the "beginning" of your subclip or press "i" on your keyboard] marks the "end" of your subclip or press "o" on your keyboardYour subclip will appear in a different shape of blue on the timeline as shown on the next page.

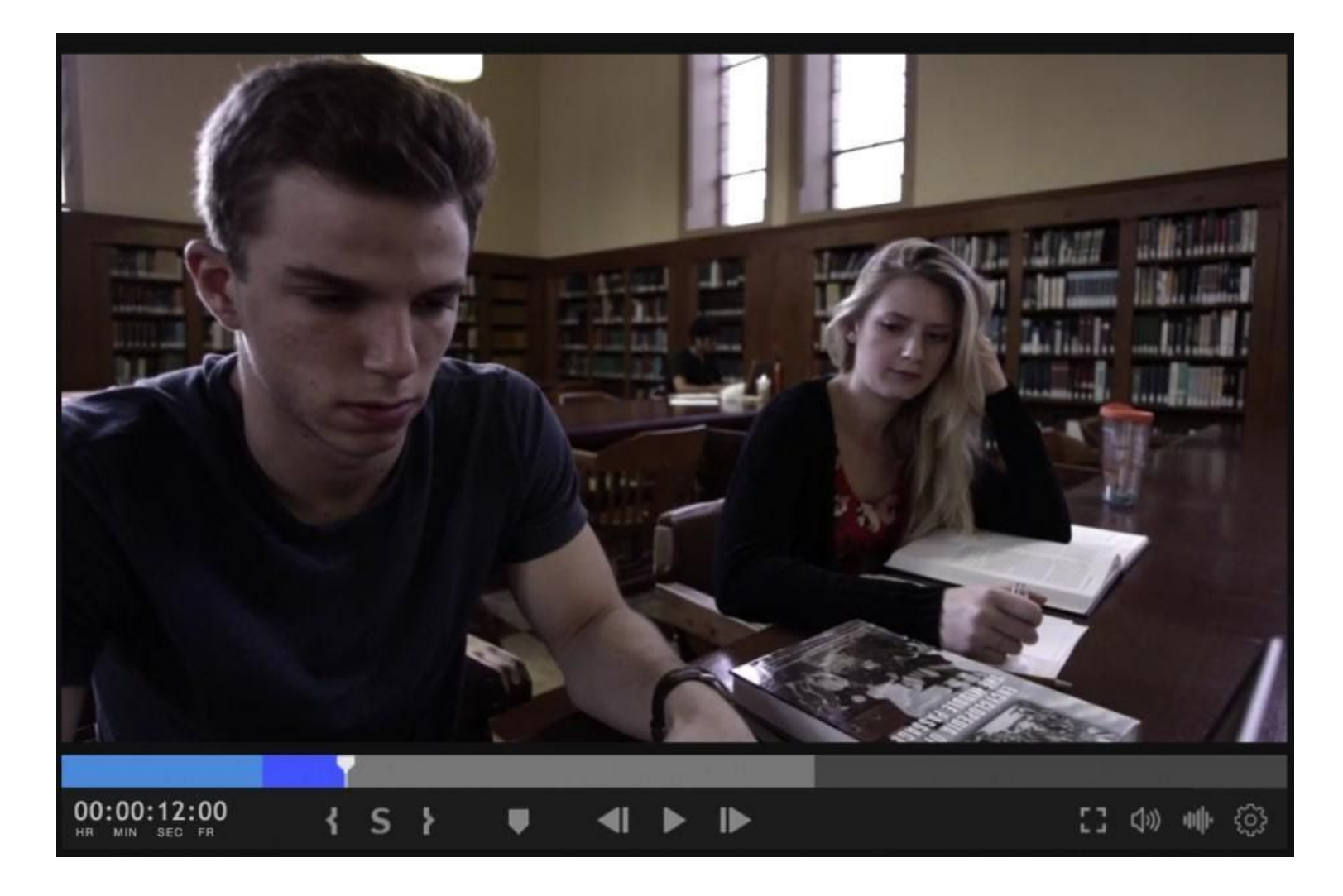

3) Once you've marked the in and out of your clip, then click the "S" button or press the "s" on your keyboard to create your subclip. A new dialog box will prompt you to give the Subclip a name. Once you've typed in a name, click on Create.

| Create Subclip   |  |
|------------------|--|
| Name:            |  |
| Library Section  |  |
| Description:     |  |
| This looks good. |  |
|                  |  |
| Create           |  |

4) You will now see this clip appear under the Subclips tab next to the media player, which also notes the in and out time of the subclip.

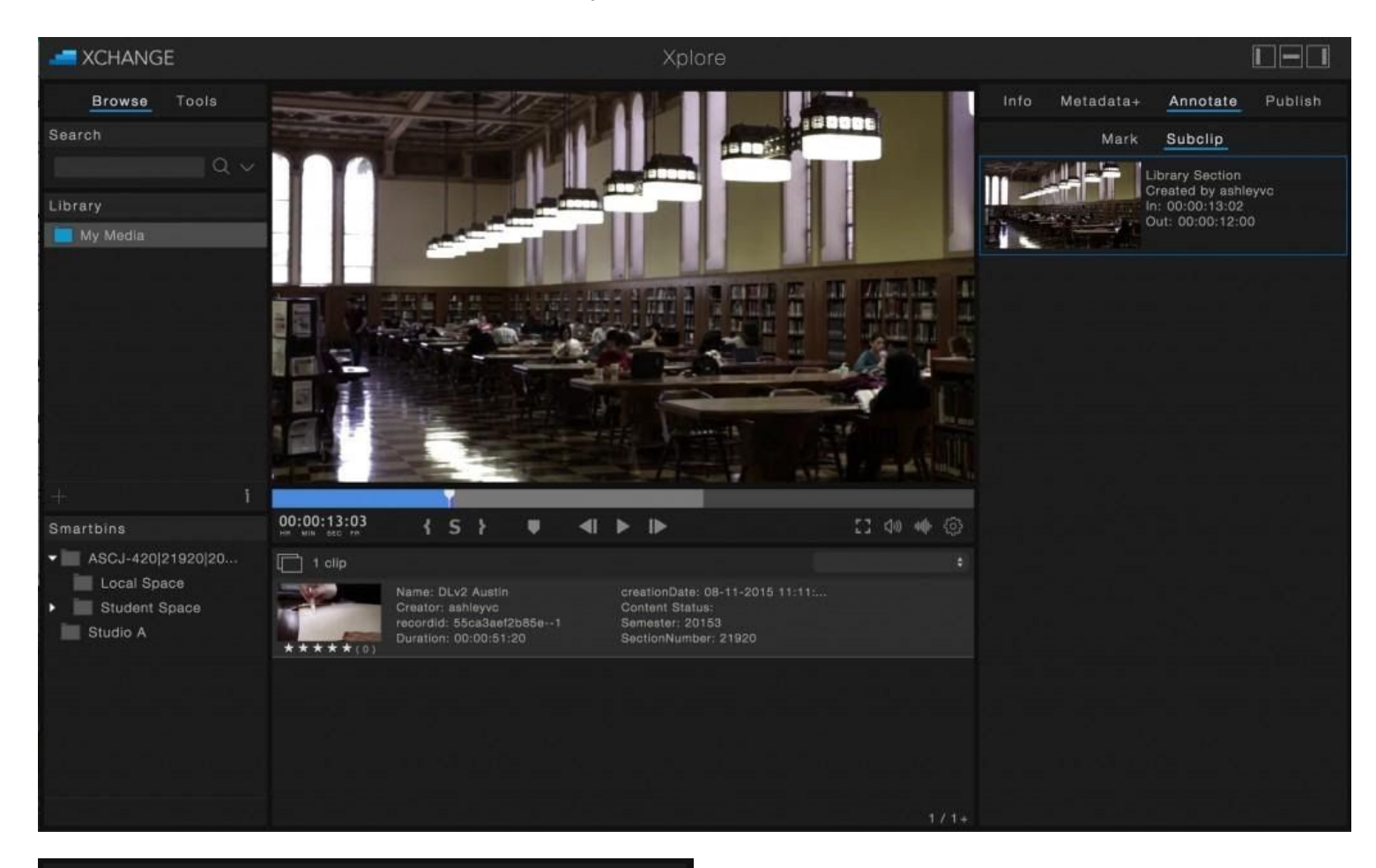

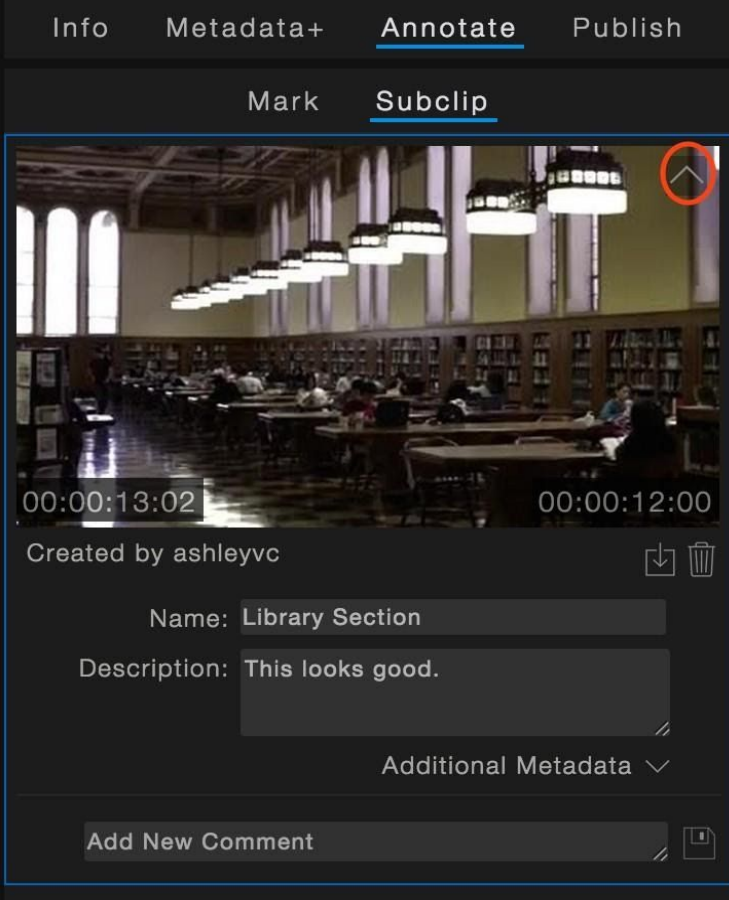

5) When you hover over the Subclip, you will see a drop-down arrow. Click on this to see the description. You'll also be able to start a comment thread on the clip to create a discussion with other producers or advisors.

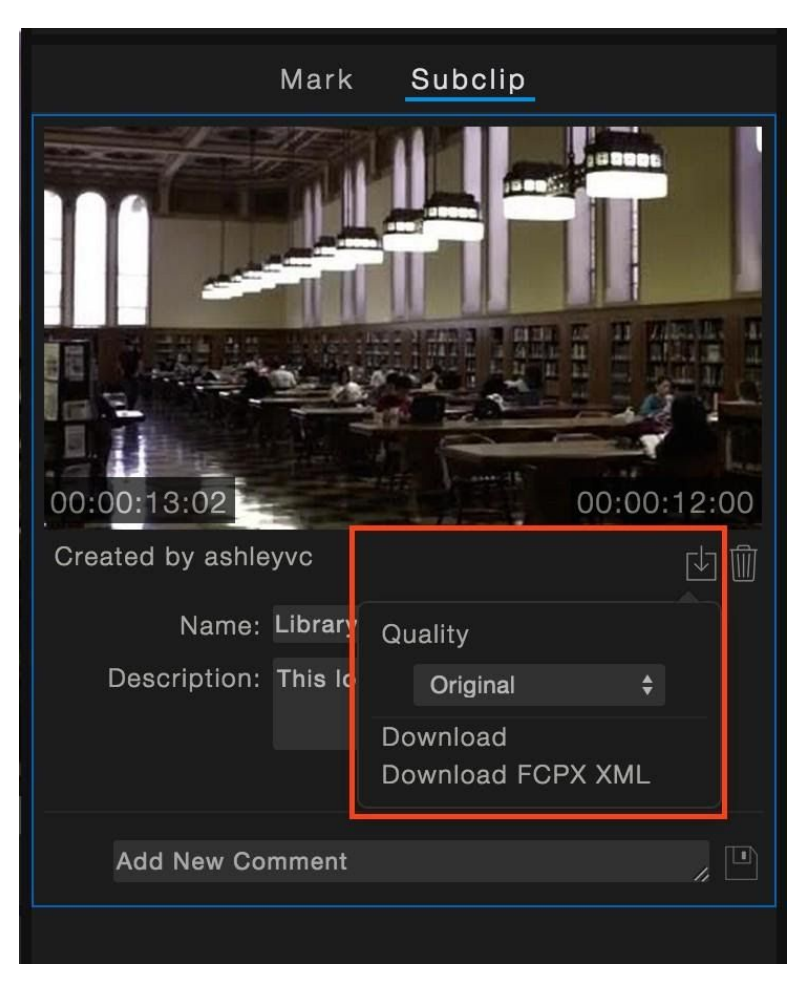

6) To download a subclip that you've created, click on the download icon, choose a quality and then click Download.

# Uploading a Video and attaching files

1. At the top of the Xchange home page, click **Xplore**, then **Upload** 

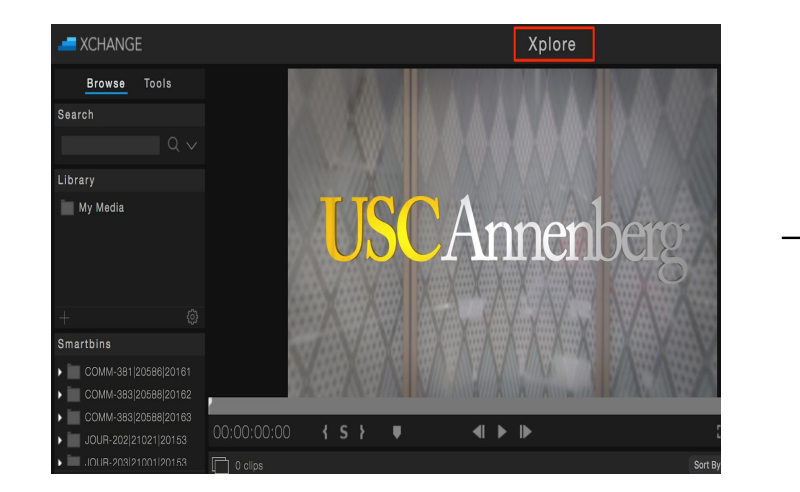

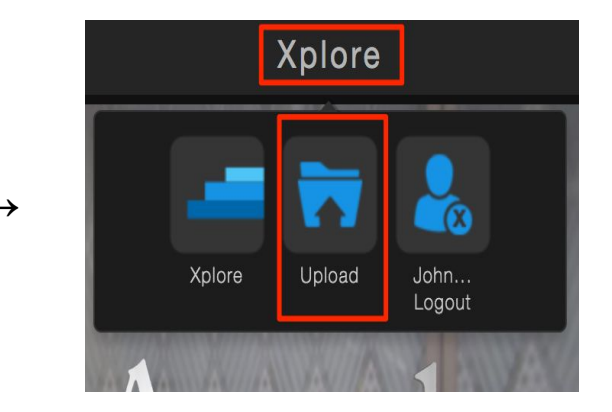

- 2. In the Upload Manager make sure the following are selected (see picture below).
  - Under Server, select mediacenter
  - Type a Name for your Video
  - Change student to Media Center
  - Under Program, select Video
  - Under Show Name, select News Cast
  - Under Content Type, select Raw Source

| Change Upload Manager                                                                                                    |                    |             |    |  |  |  |  |  |
|----------------------------------------------------------------------------------------------------|--------------------|-------------|----|--|--|--|--|--|
| Not Secure   mcweb.usc.edu/xchange/xchange/administrator/uploadManager.php                                                                                                    |                    |             |    |  |  |  |  |  |
| Upload Manager                                                                                                    |                    |             |    |  |  |  |  |  |
| Server: mediacenter 💠 Priority: Normal 🕈                                                                                                    |                    |             |    |  |  |  |  |  |
| Projects - Search Projects Search                                                                                                    |                    | Select      |    |  |  |  |  |  |
|                                                                                                    | Name:<br>3/13 TEST |             |    |  |  |  |  |  |
| A state of the state of the | Media Center       |             | \$ |  |  |  |  |  |
| Drag & Drop Files or                                                                                                    | Program            | Video 📕     | \$ |  |  |  |  |  |
|                                                                                                    | Show Name          | News Cast 🚩 | \$ |  |  |  |  |  |
| Browse                                                                                                    | Show Title         |             |    |  |  |  |  |  |
|                                                                                                    | Content Type       | Raw Source  | \$ |  |  |  |  |  |
| Upload                                                                                                    |                    |             |    |  |  |  |  |  |

3. Click **browse** on the Upload Manager and navigate to your video file, then press **upload**.

| Xchange Upload Manager                                                     |                         |    |  |  |  |  |  |
|----------------------------------------------------------------------------|-------------------------|----|--|--|--|--|--|
| Not Secure   mcweb.usc.edu/xchange/xchange/administrator/uploadManager.php |                         |    |  |  |  |  |  |
| Upload Manager                                                             |                         |    |  |  |  |  |  |
| Server: mediacenter <b>‡</b> Priority: Normal <b>‡</b>                     |                         |    |  |  |  |  |  |
| Projects - Search Projects Search                                          |                         |    |  |  |  |  |  |
| X mediacenter_d0732c15_f0.mov                                              | Name:<br>3/13 TEST      |    |  |  |  |  |  |
|                                                                            | Media Center            | \$ |  |  |  |  |  |
| Video ready for upload                                                     | Program Video           | \$ |  |  |  |  |  |
|                                                                            | Show Name News Cast     | ŧ  |  |  |  |  |  |
| Browse                                                                     | Show Title              |    |  |  |  |  |  |
|                                                                            | Content Type Raw Source | ŧ  |  |  |  |  |  |
| Upload                                                                     |                         |    |  |  |  |  |  |

4. The Upload History dropdown will show the upload progress.

| O Stange Upload Manager                   |                                                                            |                |            |              |    |  |  |  |  |  |
|-------------------------------------------|----------------------------------------------------------------------------|----------------|------------|--------------|----|--|--|--|--|--|
| A Not Secure   mcweb.usc.edu/xchange/xcha | Not Secure   mcweb.usc.edu/xchange/xchange/administrator/uploadManager.php |                |            |              |    |  |  |  |  |  |
| U                                         | Upload Manager                                                             |                |            |              |    |  |  |  |  |  |
| Server: mediacenter + Priority: Normal +  |                                                                            |                |            |              |    |  |  |  |  |  |
| Projects - Search Projects Search         | 1                                                                          |                |            |              |    |  |  |  |  |  |
|                                           | Nar<br>3/                                                                  | ne:<br>13 TEST |            |              |    |  |  |  |  |  |
| $\frown$                                  | Me                                                                         | edia Center    |            |              | ¢  |  |  |  |  |  |
| Drag & Drop Files or                      |                                                                            | Program        | Video      |              | \$ |  |  |  |  |  |
|                                           |                                                                            | Show Name      | News Cast  |              | \$ |  |  |  |  |  |
| Browse                                    |                                                                            | Show Title     |            |              |    |  |  |  |  |  |
|                                           |                                                                            | Content Type   | Raw Source |              | \$ |  |  |  |  |  |
| Upload                                    |                                                                            |                |            |              |    |  |  |  |  |  |
|                                           | Upload Histo                                                               | ry 🔨           |            |              |    |  |  |  |  |  |
| Name                                      | Status                                                                     | Info           |            | Upload Date  |    |  |  |  |  |  |
| 3/13 TEST_mediacenter_d0732b75_r0         | Uploading                                                                  | 13.63 MB/26.6  | i4 MB      | Date Pending |    |  |  |  |  |  |

5. Don't close the Upload Manager until the status bar reads processing.

|                                   | Upload History | ^          | Ċ                     |
|-----------------------------------|----------------|------------|-----------------------|
| Name                              | Status         | Info       | Upload Date           |
| 3/13 TEST_mediacenter_d0732c15_f0 | Processing     | d0732c25-1 | 03-21-2020 7:58:42 AM |

6. Done will appear under Status when the file is uploaded.

|                                   | Upload History | $\wedge$   | Ċ                     |
|-----------------------------------|----------------|------------|-----------------------|
| Name                              | Status         | Info       | Upload Date           |
| 3/13 TEST_mediacenter_d0732c15_f0 | Done           | d0732c25-1 | 03-21-2020 7:58:42 AM |

- The video will appear in the My Media folder in your Library, as well as the Media Center Bin: Raw Source: Video folder for everyone with Media Center access to view, comment on and download.
- 8. Files can also be attached and shared with the video. Under Info Select the Files tab.

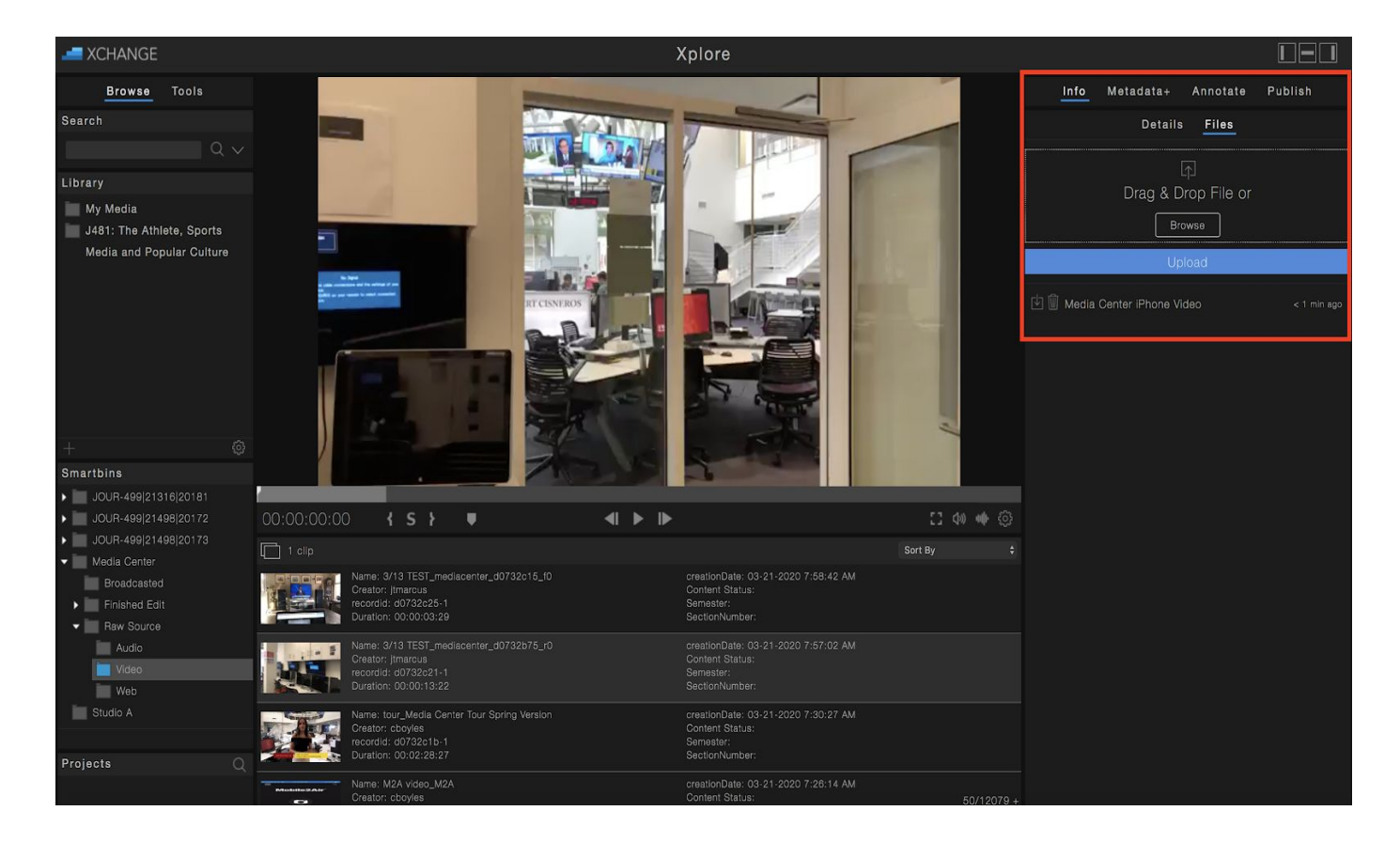

# Publishing to YouTube

- 1. Select the Video you want to upload to YouTube.
- 2. Click on the **Publish** tab in the top right corner of the home screen.
- 3. Click on **YouTube**

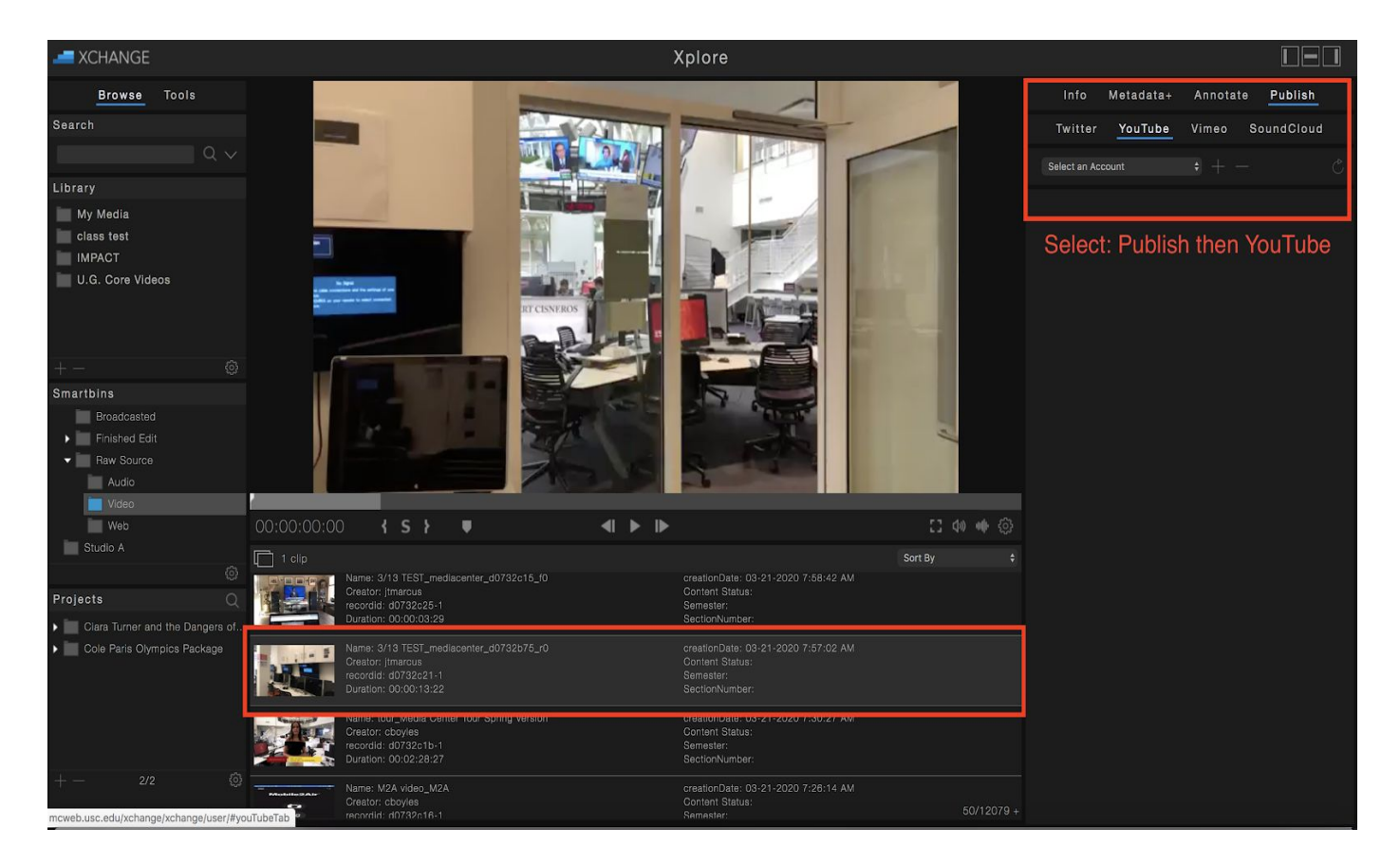

4. Click the + to add your Account. This only needs to be done once for each account you add.

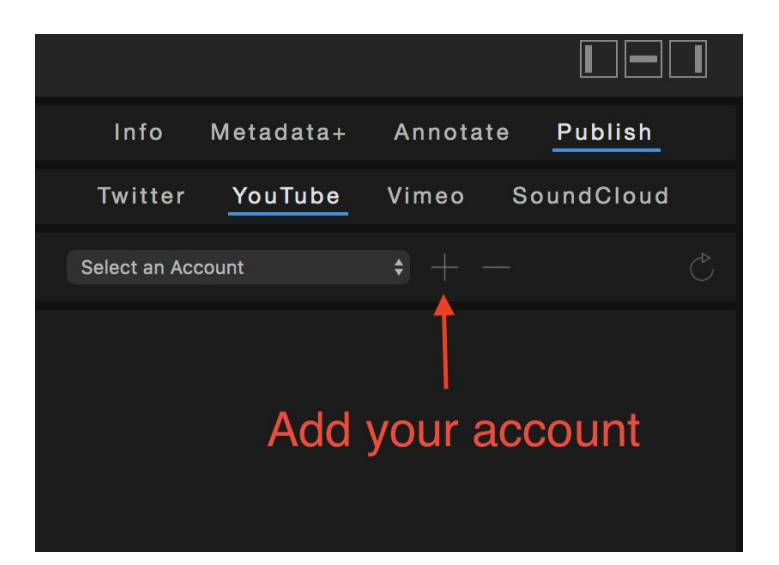

- 5. Follow the Login screens and grant Xchange **permissions** to your YouTube account.
- 6. If you run into this error, click on **Advanced** and **Go to usc.edu (unsafe)**

| This app isn't verified                                                                                                    |                   |
|----------------------------------------------------------------------------------------------------|-------------------|
| This app hasn't been verified by Google yet. Only proceed if you know an developer.                                                 | nd trust the      |
| Hide Advanced                                                                                                    | BACK TO SAFETY    |
| Google hasn't reviewed this app yet and can't confirm it's authentic. Unv<br>pose a threat to your personal data. <u>Learn more</u> | rerified apps may |
| Go to usc.edu (unsafe)                                                                                                    |                   |

- 7. You should get a confirmation that the account was added successfully.
- 8. Wait a few moments and reload the Xchange home screen. Your account will appear inside **Select an Account.** It will remain in this pulldown and you will not have to add it again.

| Info Metadata+                                                                                                    | Annotate Publish |
|----------------------------------------------------------------------------------------------------|------------------|
| Twitter <u>YouTube</u>                                                                                                    | Vimeo SoundCloud |
| <ul> <li>Select an Account</li> <li>[103] - Charles Boyles</li> <li>[104] - Annenberg Media</li> <li>[110] - ASCJ Mmedia</li> </ul> | € + - C          |
|                                                                                                    |                  |

9. Select the account you want to upload to, fill out the **Publish** fields and click **Submit**.

| Ì      | Info       | Meta    | data+                | Annota                   | te    | Publish        |   |
|--------|------------|---------|----------------------|--------------------------|-------|----------------|---|
| T۱     | witter     | You     | Tube                 | Vimeo                    | Sc    | oundCloud      |   |
| [110   | ] - ASCJ N | Imedia  |                      | • + -                    |       |                |   |
| Status |            |         | Not F                | Published                |       |                |   |
| Publis | h          |         |                      |                          |       |                |   |
|        | ٦          | Fitle*: | Radio sl             | how                      |       |                |   |
|        | Descrip    | otion:  | This is a<br>the ANN | a short video<br>I Forum | of th | e Radio show i | n |
|        |            | Tags:   | ARN                  |                          |       |                |   |
|        | Priv       | acy*:   | Unlisted             |                          |       |                |   |
|        | Qua        | ality*: | Xchange              | e Original               |       |                |   |
|        | Categ      | gory*:  | Educatio             | n                        |       |                | ¢ |
|        |            |         | S                    | ubmit                    |       |                |   |

10. The Status will change to **Processing...** The time will depend on the length of the video and your internet connection speed.

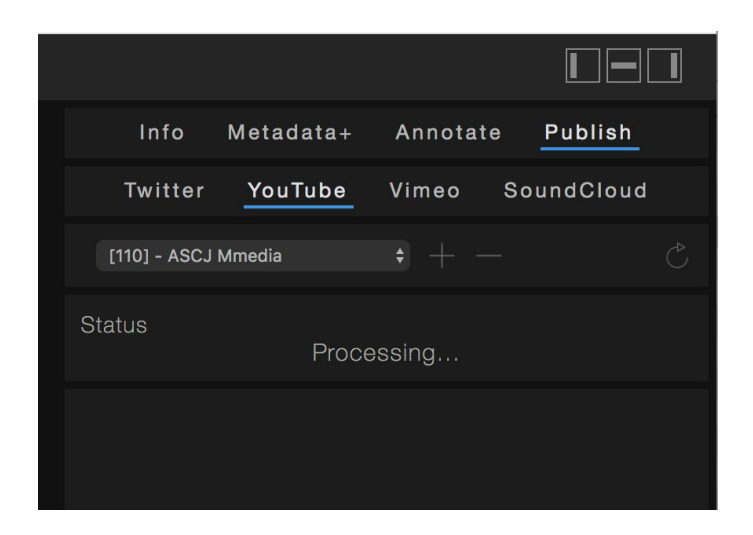

11. You can check the progress and status in the **System Monitor** located at the top of the Home screen. The monitor refreshes every 60 seconds.

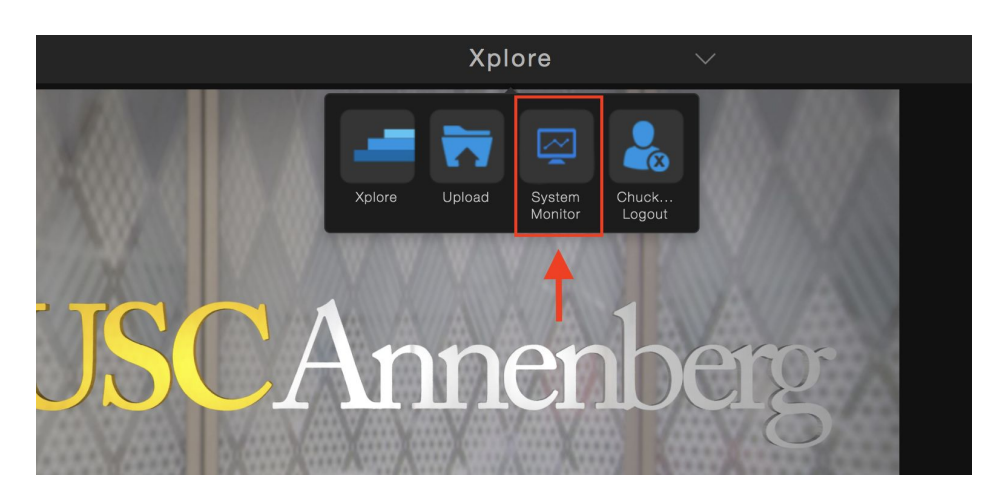

| System Monitor |             |               |            |                          |                      |                 |                |                    |              |                      |             |
|----------------|-------------|---------------|------------|--------------------------|----------------------|-----------------|----------------|--------------------|--------------|----------------------|-------------|
|                | Users<br>2  | Uploads<br>17 | Queue<br>0 | Create Proxy<br><b>0</b> | Media Items<br>46151 | Markers<br>7303 | Subclip<br>105 | os Deletion<br>2 1 | Errors<br>28 | Refresh<br><b>34</b> |             |
| Name           | Record ID 🔶 | Status        |            | Command Type 🔶           | Priority 🖨           | Pro             | gress 🖨        | Start Date         | •            | End Date 🖨           | More Info 🔶 |
| No Name        | d0732b5c-1  | Finished      |            |                          |                      | 100             | %              | 03/21/2020         | 1:21:22      | 03/21/2020 1:21:29   |             |
| No Name        | d0732b66-1  | Finished      |            |                          |                      | 100             | %              | 03/21/2020         |              | 03/21/2020           |             |

12. Check the YouTube account for the video.